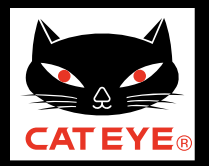

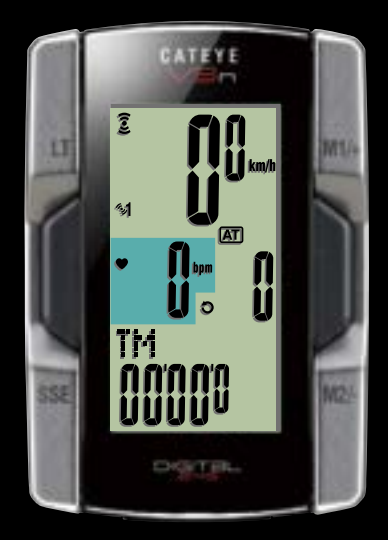

# CATEYE V3n CC-TR210DW/TR310TW Quick Start

Click the button and follow the instructions.

Thank you for purchasing our cyclocomputer CATEYE V3n.

This Quick Start Manual explains how to set up the computer, how to install the unit to your bicycle, and how to wear the heart rate sensor.

Please set up the unit according to the specified procedure, then it will be ready for use as a cyclocomputer.

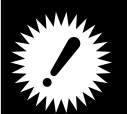

 Before use, read the instruction manual that comes with the product thoroughly to the end to understand the functions of this unit, and to use it safely in a correct manner.

• Pacemaker users should never use the heart rate sensor.

This PDF contains a movie file.

When you click on the movie screen, a message regarding security appears. Click the "**Trust in the text**" or "**Play**" button to close the message. Click the screen again to play the movie.

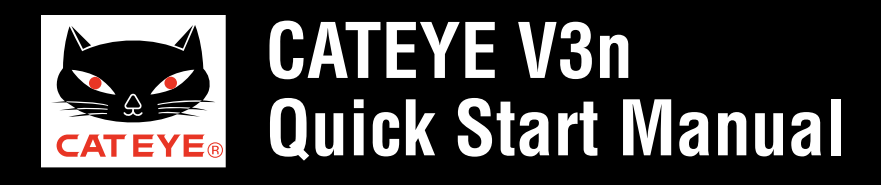

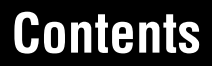

Click the item you wish to view.

### **Operation of buttons**

Set up the computer by operating the buttons as follows. Check the button position before you start setting up.

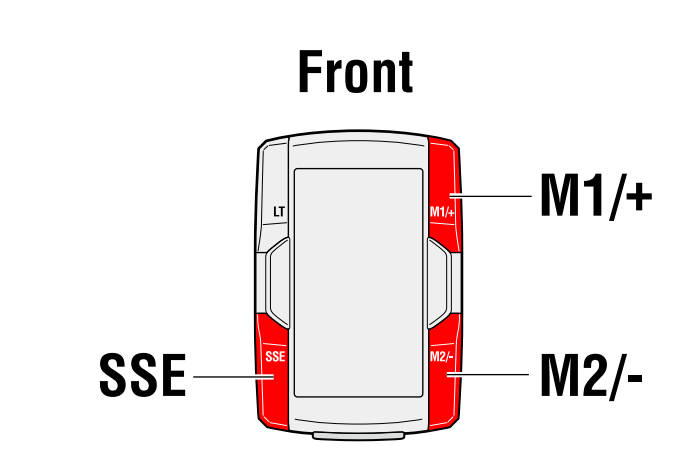

Press the **SSE** button, the **M1/+** button, and the **M2/-** button on the front of the computer.

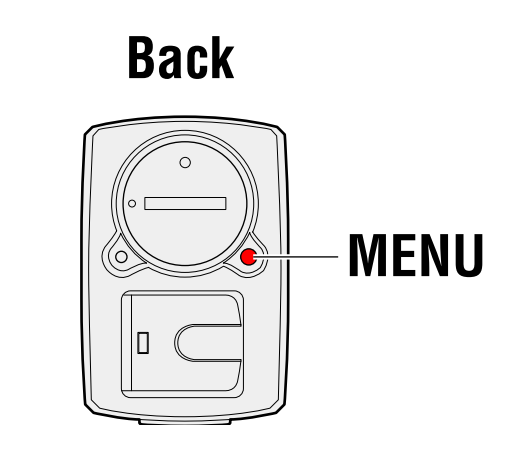

Press the **MENU** button on the back of the computer.

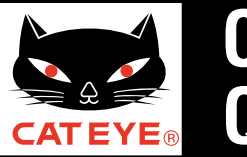

### Setting up the computer

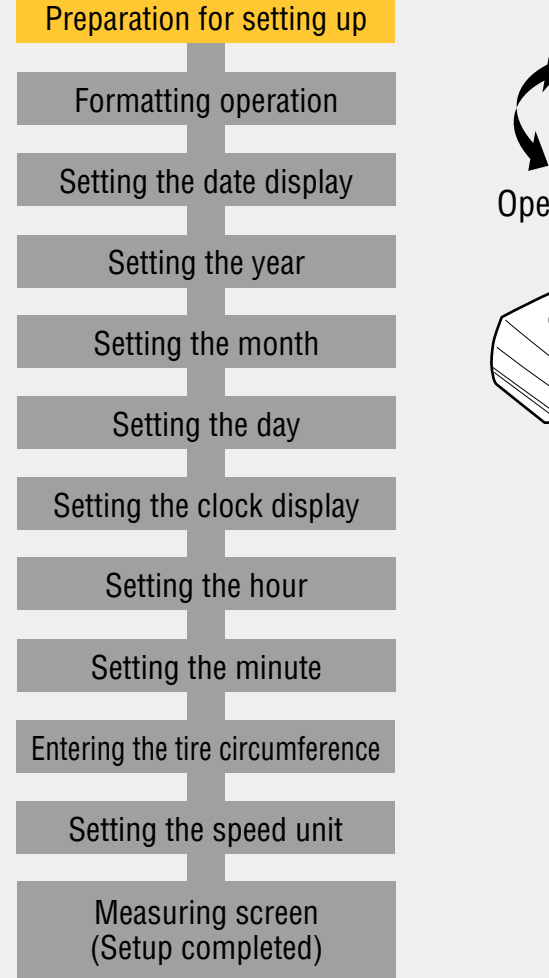

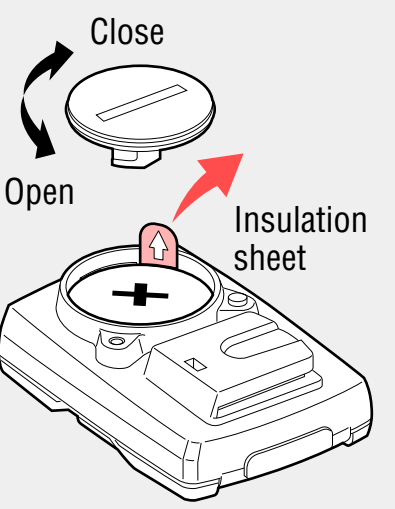

### Preparation for setting up

Open the battery cover on the back of the computer using a coin, and then pull out the insulation sheet. \* After pulling out, replace the battery cover as before.

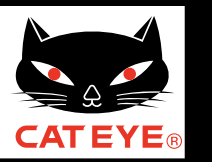

MENU

### Setting up the computer

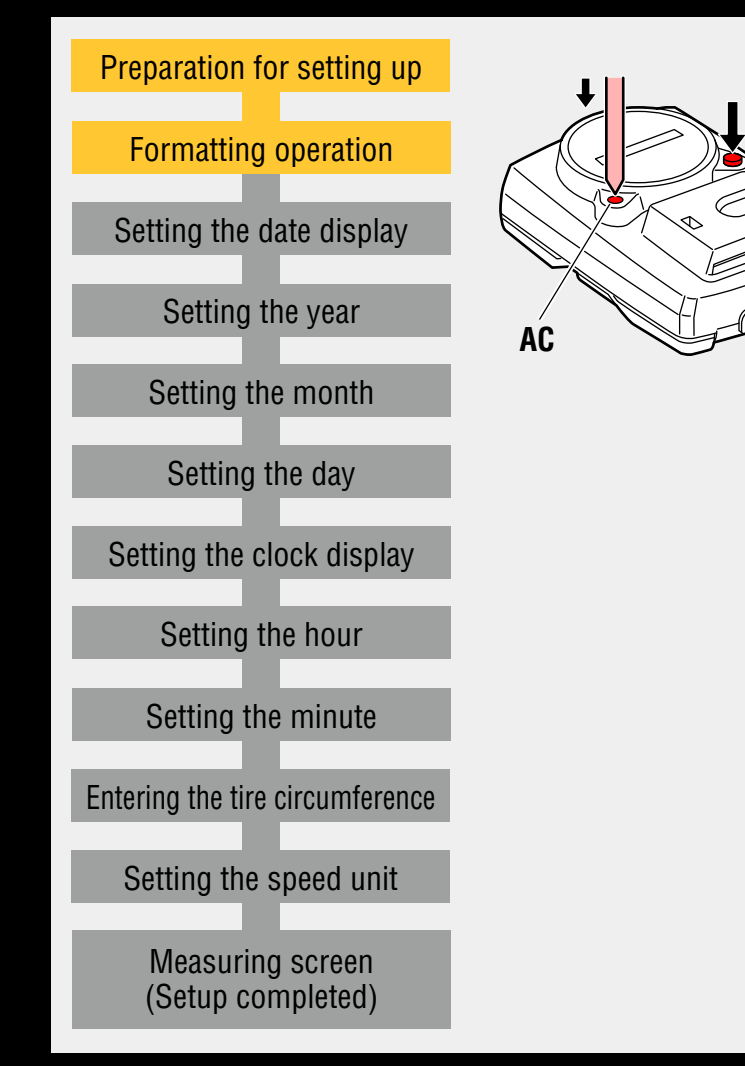

### Formatting operation

While pressing the **MENU** button on the back of the computer, press the **AC** button. About 3 seconds later, a test pattern is displayed on the screen. Then, release the **MENU** button.

The date/clock setting screen appears, and the set up starts.

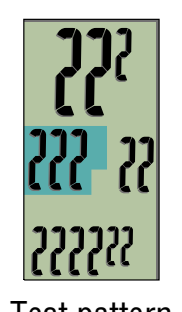

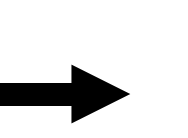

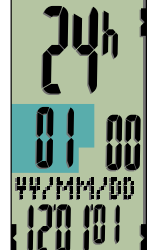

Test pattern

Setting the date display

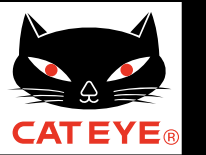

### Setting up the computer

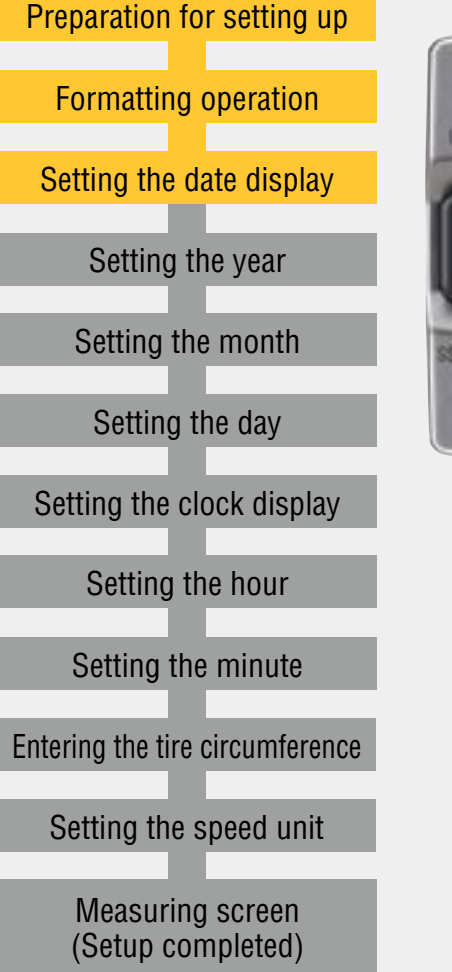

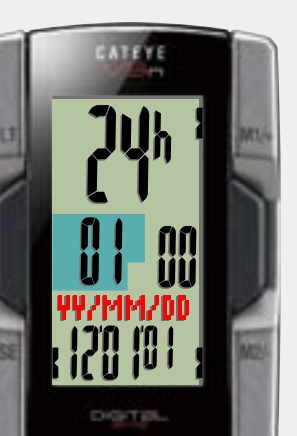

Date display

### Setting the date display

When the **M1/+** button or the **M2/-** button is pressed, either "**YY/MM/DD**", "**MM/DD/YY**" or "**DD/MM/YY**" is selected for the date display. Select the display of your choice. After selecting, press the **SSE** button to proceed to the next step "Setting the year".

\* The following description is for the case when "**YY/MM/DD**" is selected.

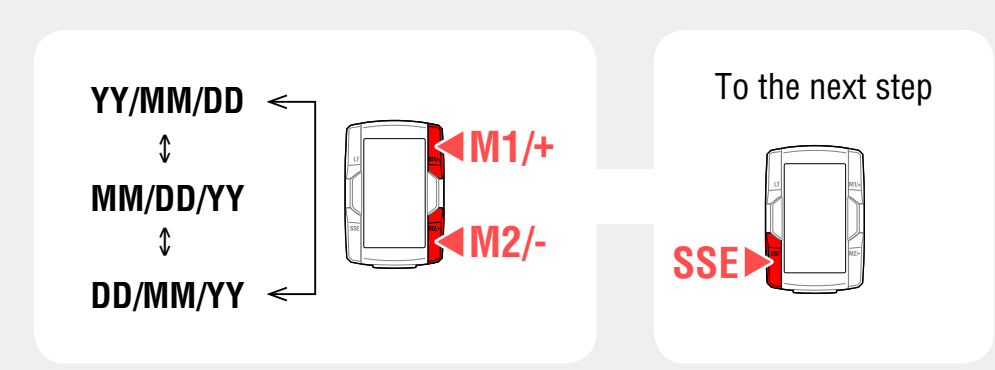

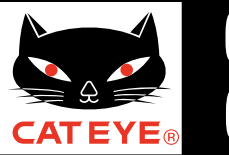

### Setting up the computer

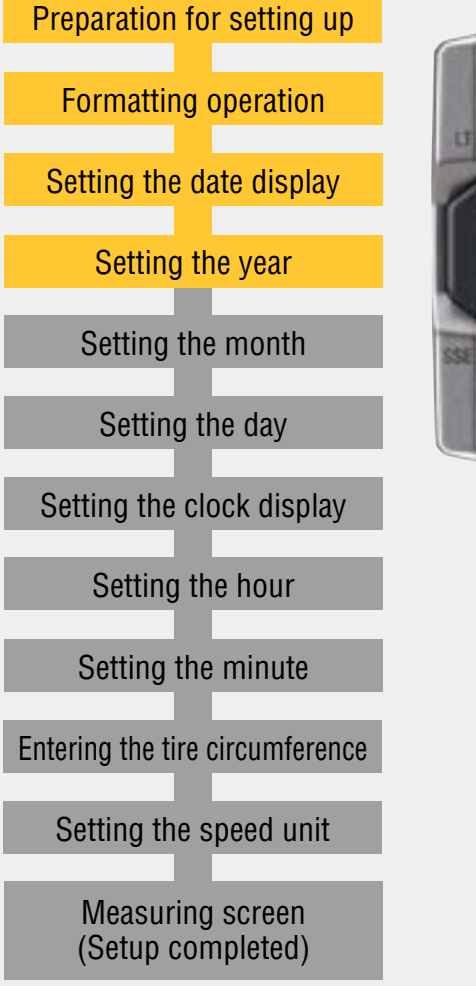

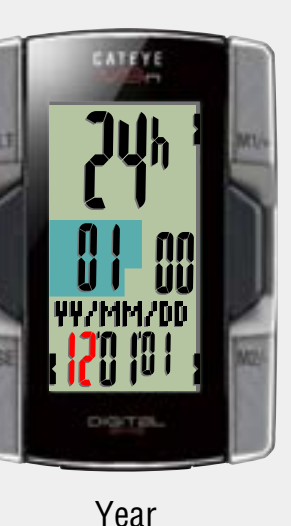

#### Setting the year

Pressing the **M1/+** button increases the value ("Year" of the date) flashing, and pressing the **M2/-** button decreases it. Enter any value.

After entering, press the **SSE** button to proceed to the next step "Setting the month".

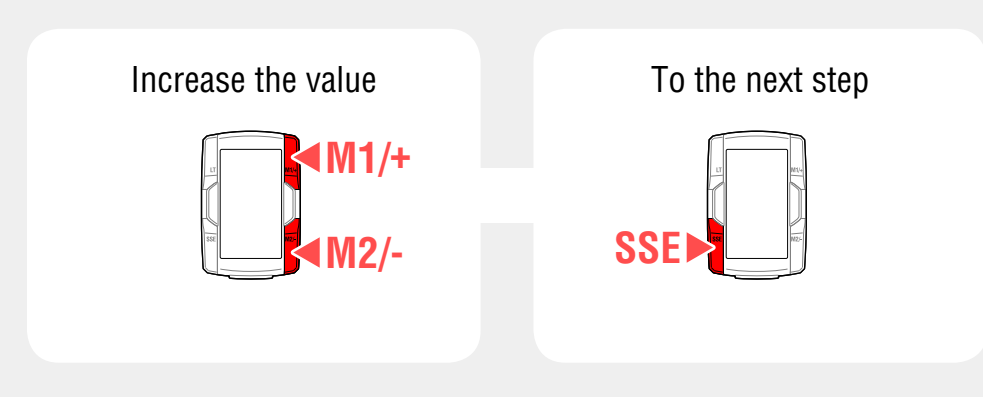

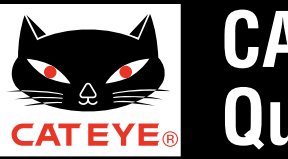

### Setting up the computer

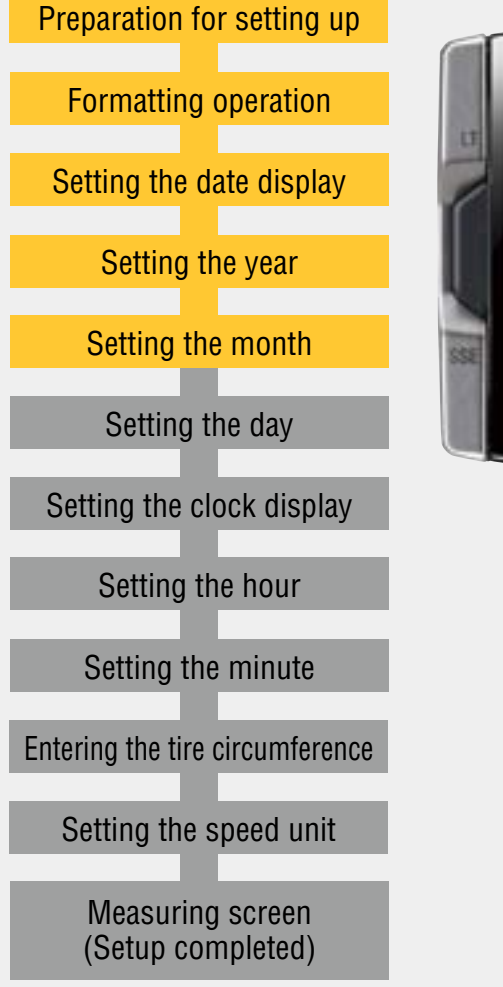

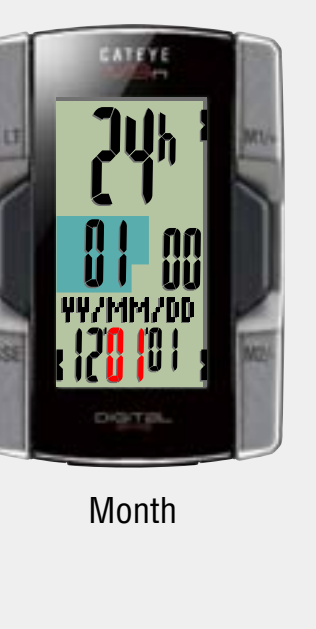

#### Setting the month

Pressing the **M1/+** button increases the value ("Month" of the date) flashing, and pressing the **M2/-** button decreases it. Enter any value.

After entering, press the **SSE** button to proceed to the next step "Setting the day".

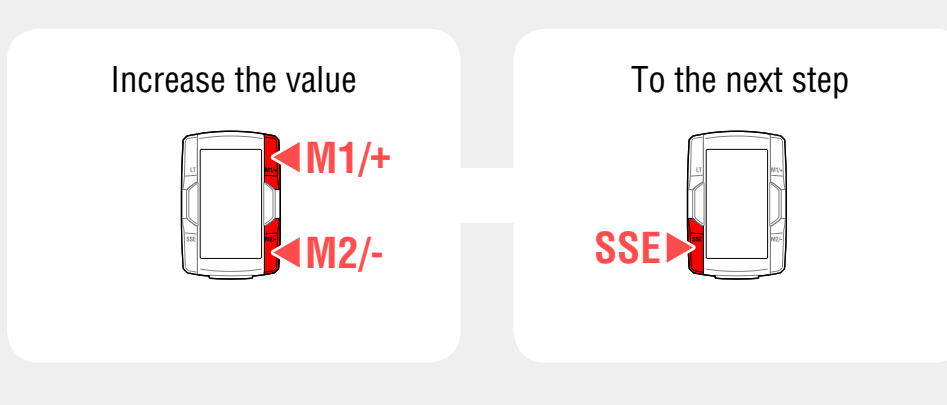

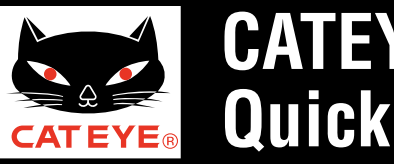

### Setting up the computer

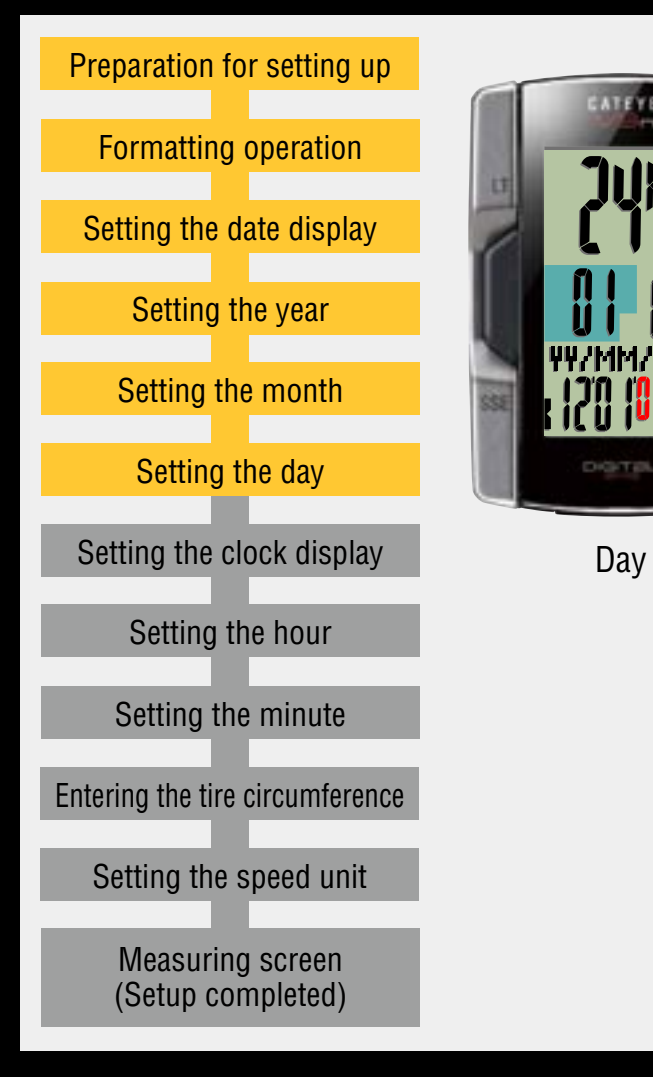

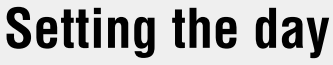

Pressing the **M1/+** button increases the value ("Day" of the date) flashing, and pressing the **M2/-** button decreases it. Enter any value.

After entering, press the **SSE** button to proceed to the next step "Setting the clock display".

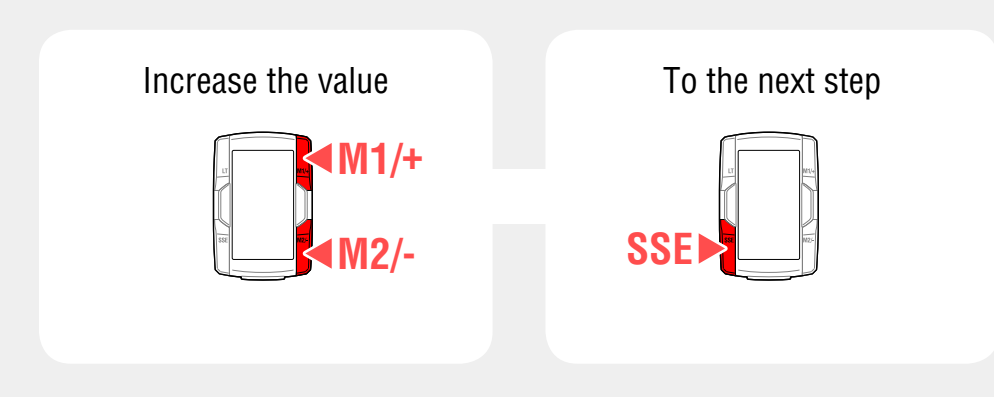

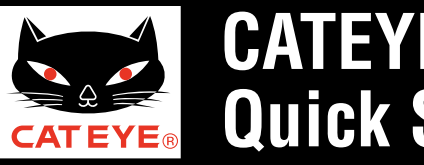

### Setting up the computer

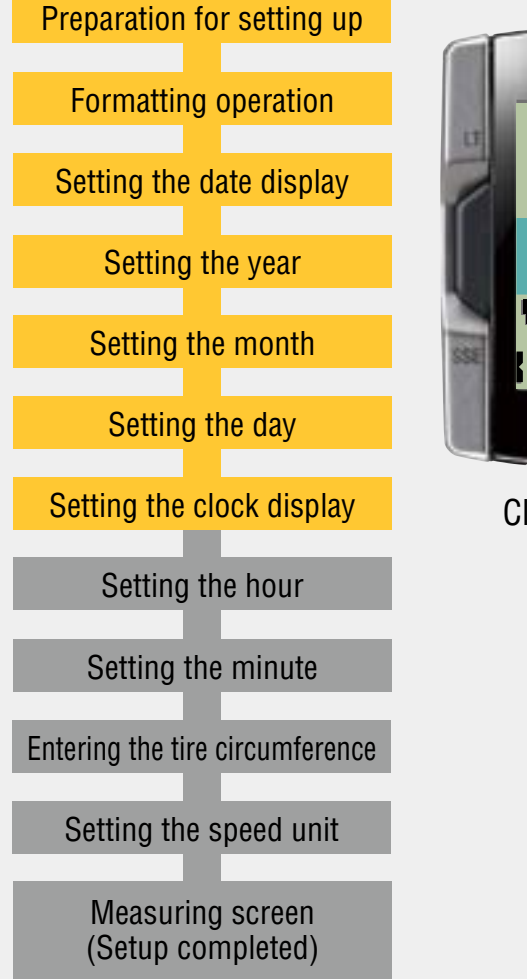

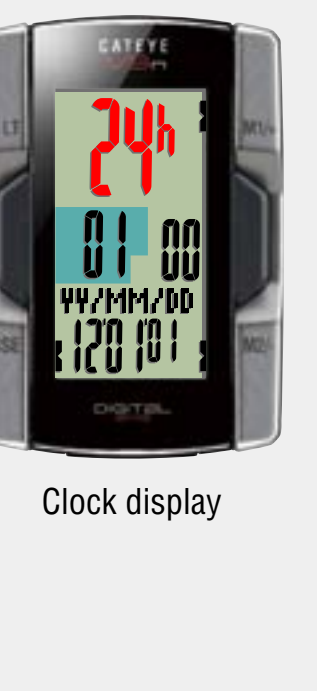

### Setting the clock display

When the **M1/+** button or the **M2/-** button is pressed, either "**12h**" or "**24h**" is selected for the clock display. Select the display of your choice.

After selecting, press the **SSE** button to proceed to the next step "Setting the hour".

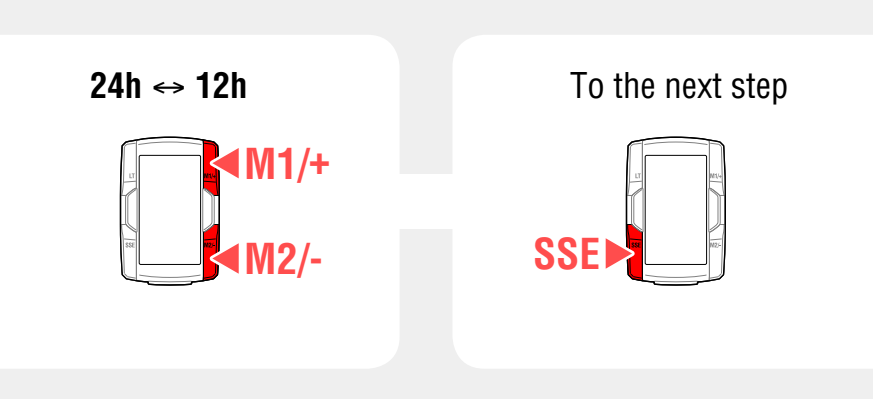

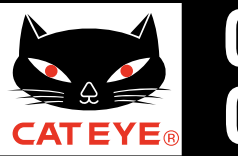

### Setting up the computer

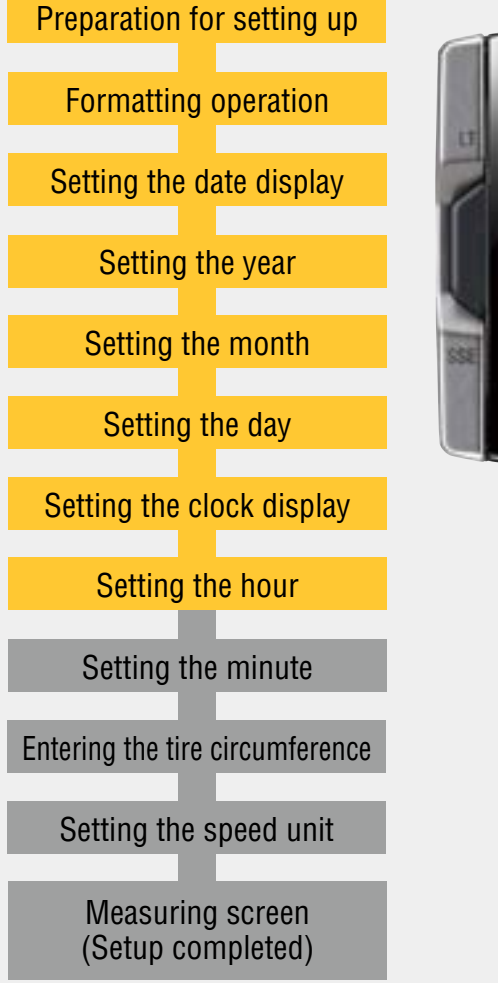

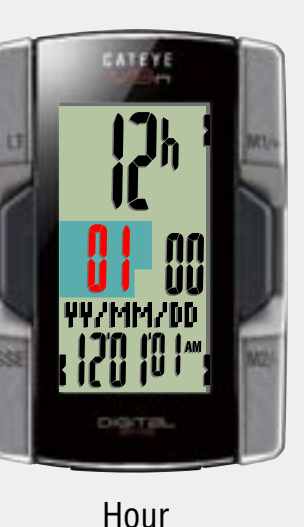

### Setting the hour

Pressing the **M1/+** button increases the value ("Hour" of the clock) flashing, and pressing the **M2/-** button decreases it. Enter any value.

\* When you selected "**12h**", enter the value corresponding to "**AM/PM**".

After entering, press the **SSE** button to proceed to the next step "Setting the minute".

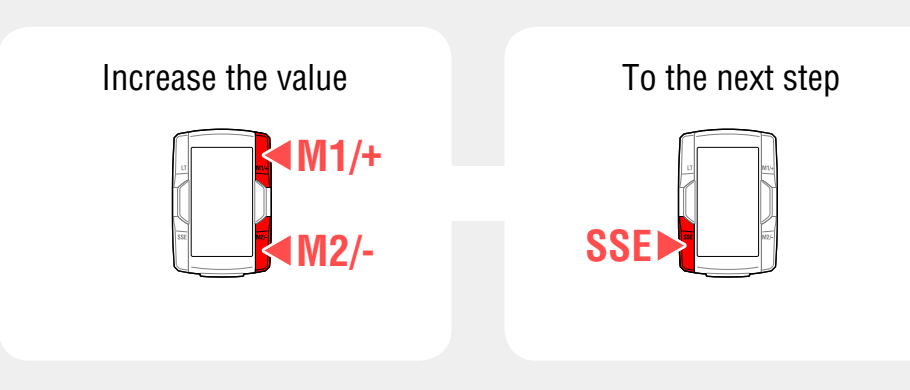

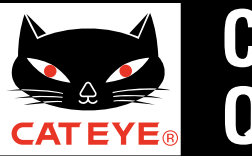

### Setting up the computer

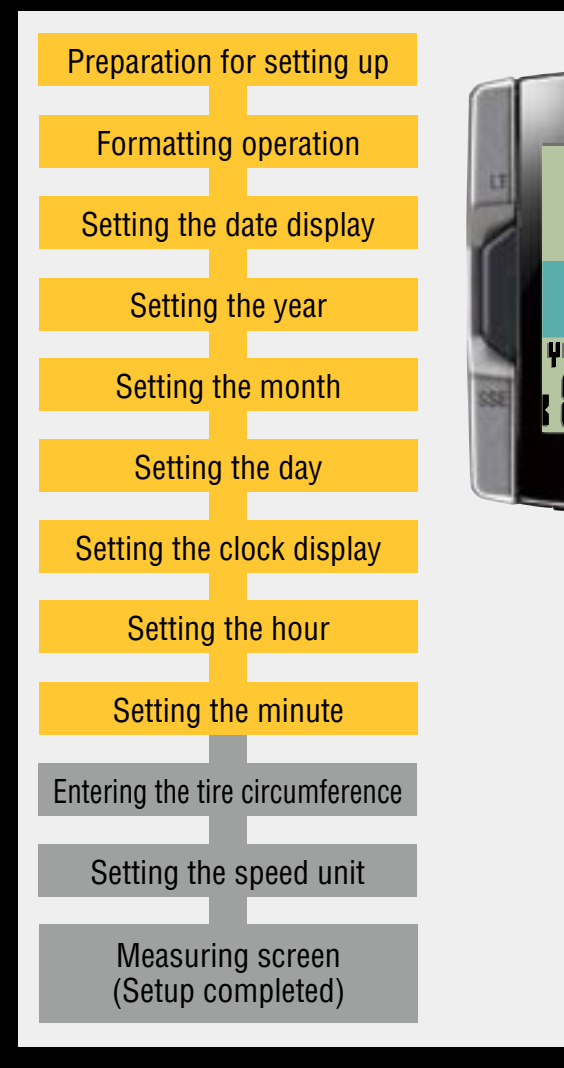

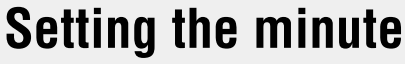

Pressing the **M1/+** button increases the value ("Minute" of the clock) flashing, and pressing the **M2/-** button decreases it. Enter any value.

After entering, press the **MENU** button to change to the Measuring screen, and then proceed to the next step "Entering the tire circumference".

Minute

Increase the value

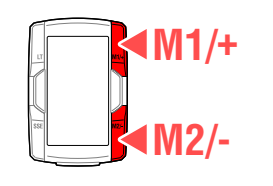

To the next step

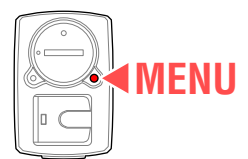

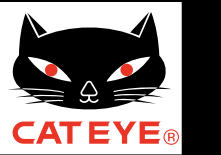

### Setting up the computer

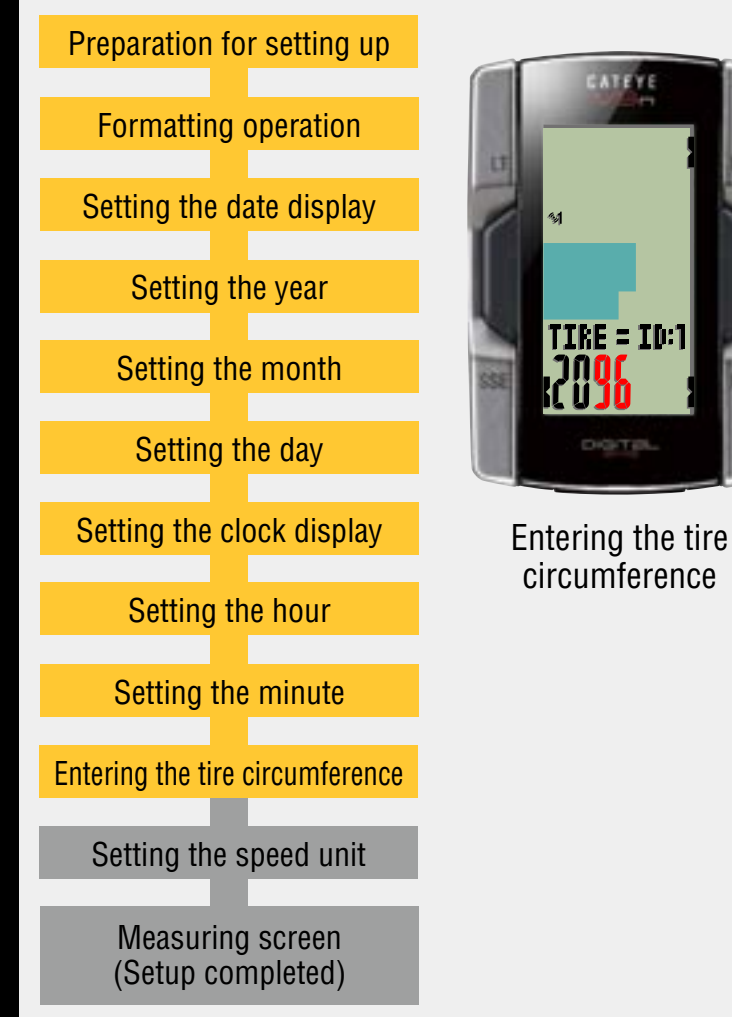

### Entering the tire circumference

Enter the tire circumference (mm) of your bicycle with 4 digits using the tire circumference reference table.

Pressing the **M1/+** button increases the value flashing, and pressing the **M2/-** button decreases it. Pressing the **SSE** button moves to the next two digits.

After entering, press the **MENU** button to proceed to the next step "Setting the speed unit".

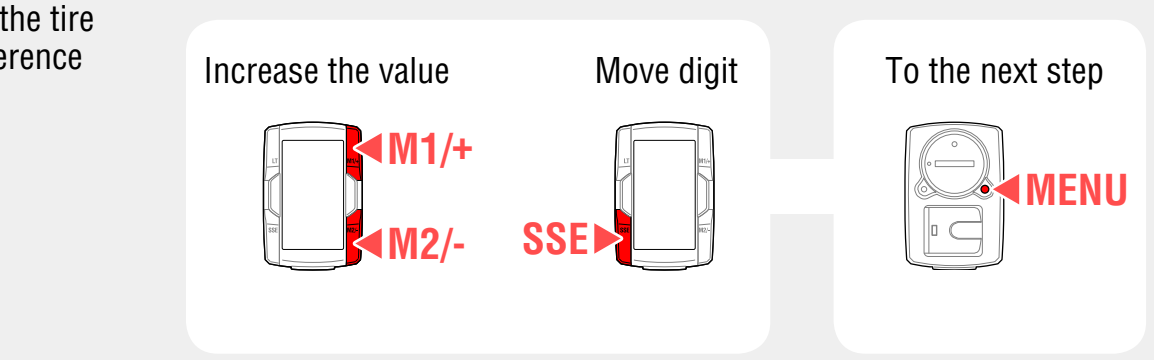

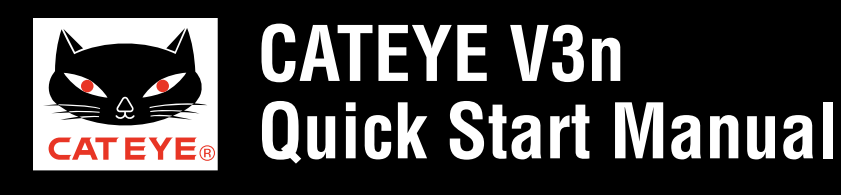

### Setting up the computer

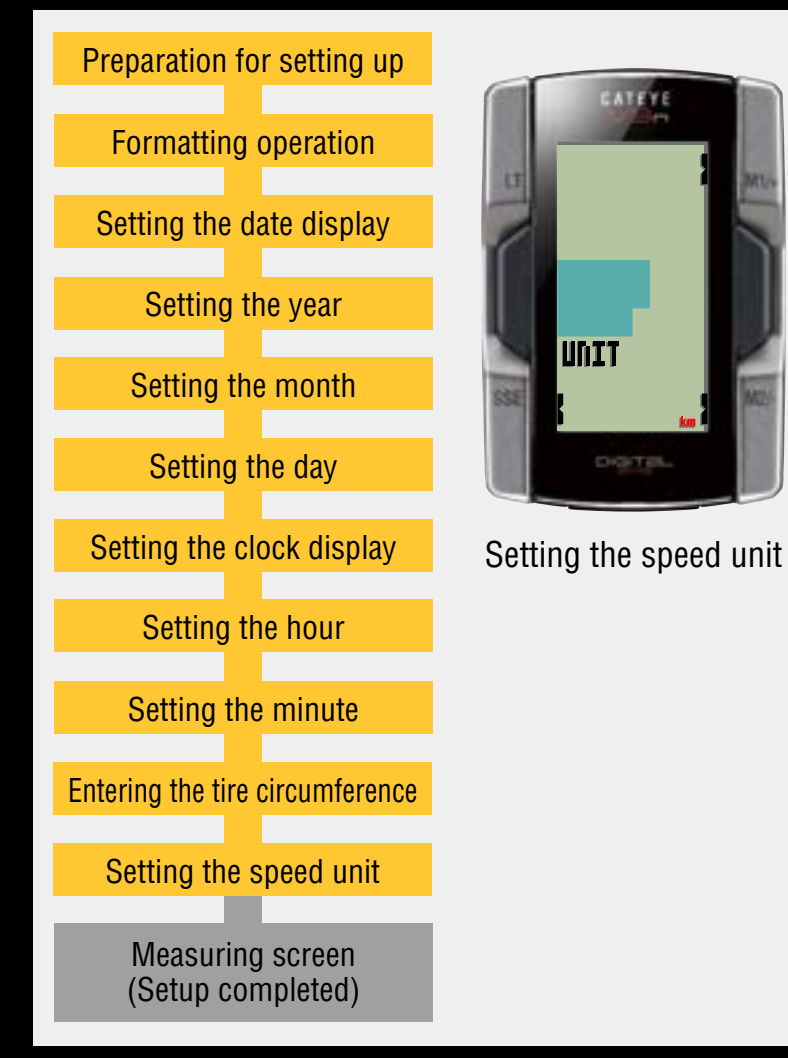

#### Setting the speed unit

When the **M1/+** button or the **M2/-** button is pressed, either "**km**" or "**mile**" is selected for the measurement unit. Select the display of your choice.

Press the **MENU** button to move to the measuring screen.

km/h ↔ mph

M2/-

Setup is completed. To the measuring screen

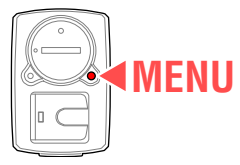

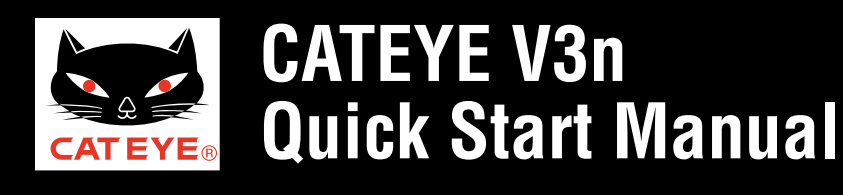

### Setting up the computer

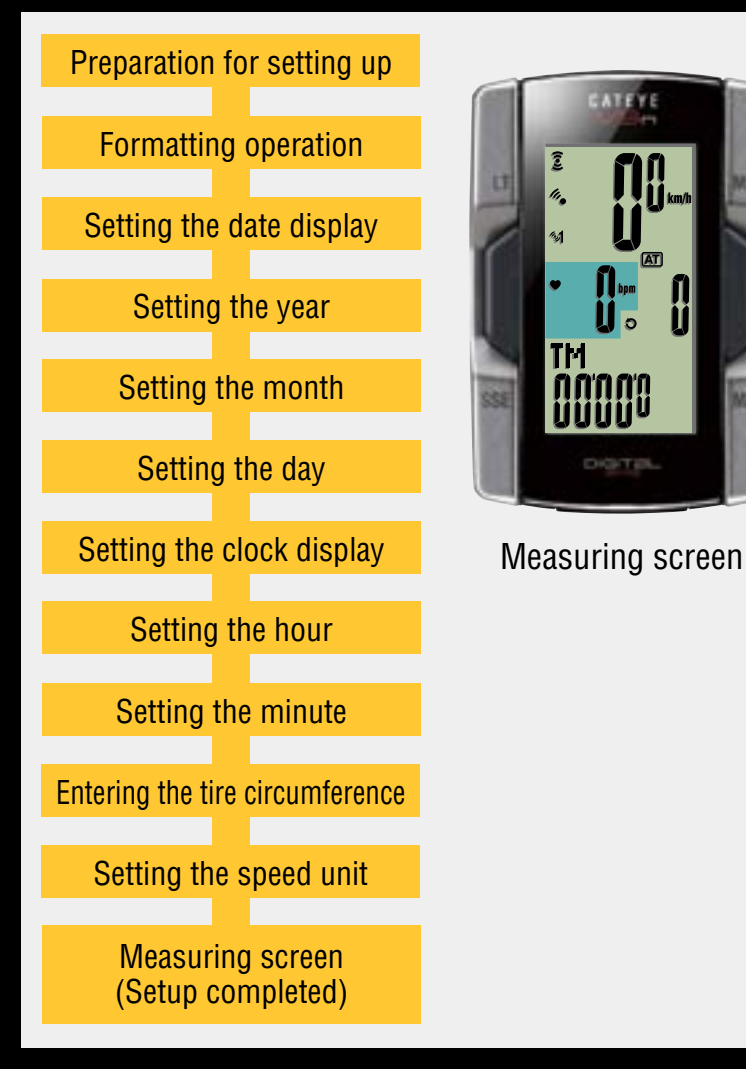

Now, setup of the computer is completed. For the speed sensor installation, return to

For the speed sensor installation, return to Contents and see related videos.

Instruction video on how to wear the heart rate sensor is also available.

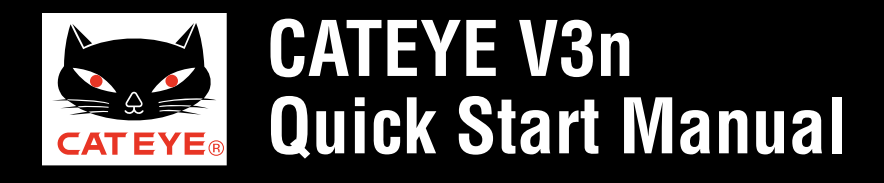

#### How to install the bracket

### How to install the bracket [FlexTight<sup>™</sup>]

Click the screen to play.

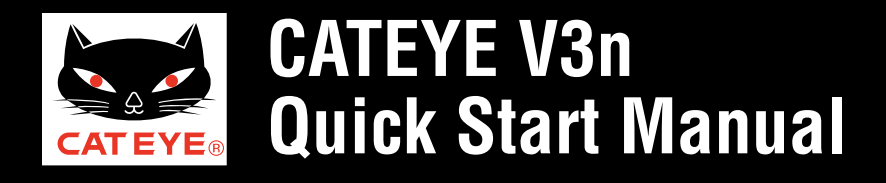

#### How to install the speed sensor

# How to install the speed sensor [ISC-10]

Click the screen to play.

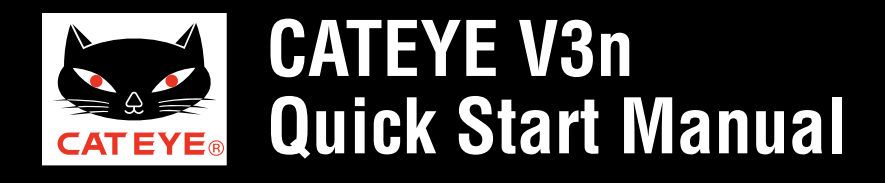

#### How to wear the heart rate sensor

#### How to wear the heart rate sensor [HR-10]

Click the screen to play.

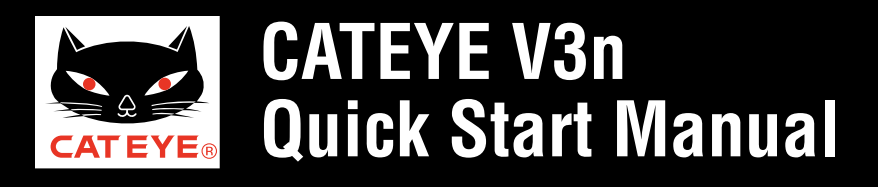

### Setting up the computer

#### Tire circumference reference table

\* Generally, the tire size or ETRTO is indicated on the side of the tire.

| ETRTO  | Tire size      | L (mm) | ETRTO  | Tire size      | L (mm) | ETRTO  | Tire size    | L (mm) | ETRTO  | Tire size    | L (mm)    | ETRTO  | Tire size    | L (mm) |
|--------|----------------|--------|--------|----------------|--------|--------|--------------|--------|--------|--------------|-----------|--------|--------------|--------|
| 47-203 | 12x1.75        | 935    | 47-406 | 20X1.75        | 1515   | 37-559 | 26x1.40      | 2005   | 25 571 | 650x25C 26x1 | 26x1 1052 | 32-622 | 700x32C      | 2155   |
| 54-203 | 12x1.95        | 940    | 50-406 | 20x1.95        | 1565   | 40-559 | 26x1.50      | 2010   | 20-071 | (571)        | 1952      |        | 700C Tubular | 2130   |
| 40-254 | 14x1.50        | 1020   | 28-451 | 20x1-1/8       | 1545   | 47-559 | 26x1.75      | 2023   | 40-590 | 650x38A      | 2125      | 35-622 | 700x35C      | 2168   |
| 47-254 | 14x1.75        | 1055   | 37-451 | 20x1-3/8       | 1615   | 50-559 | 26x1.95      | 2050   | 40-584 | 650x38B      | 2105      | 38-622 | 700x38C      | 2180   |
| 40-305 | 16x1.50        | 1185   | 37-501 | 22x1-3/8       | 1770   | 54-559 | 26x2.10      | 2068   | 25-630 | 27x1 (630)   | 2145      | 40-622 | 700x40C      | 2200   |
| 47-305 | 16x1.75        | 1195   | 40-501 | 22x1-1/2       | 1785   | 57-559 | 26x2.125     | 2070   | 28-630 | 27x1-1/8     | 2155      | 42-622 | 700x42C      | 2224   |
| 54-305 | 16x2.00        | 1245   | 47-507 | 24x1.75        | 1890   | 58-559 | 26x2.35      | 2083   | 32-630 | 27x1-1/4     | 2161      | 44-622 | 700x44C      | 2235   |
| 28-349 | 16x1-1/8       | 1290   | 50-507 | 24x2.00        | 1925   | 75-559 | 26x3.00      | 2170   | 37-630 | 27x1-3/8     | 2169      | 45-622 | 700x45C      | 2242   |
| 37-349 | 16x1-3/8       | 1300   | 54-507 | 24x2.125       | 1965   | 28-590 | 26x1-1/8     | 1970   | 18-622 | 700x18C      | 2070      | 47-622 | 700x47C      | 2268   |
| 32-369 | 17x1-1/4 (369) | 1340   | 25-520 | 24x1 (520)     | 1753   | 37-590 | 26x1-3/8     | 2068   | 19-622 | 700x19C      | 2080      | 54-622 | 29x2.1       | 2288   |
| 40-355 | 18x1.50        | 1340   |        | 24x3/4 Tubular | 1785   | 37-584 | 26x1-1/2     | 2100   | 20-622 | 700x20C      | 2086      | 60-622 | 29x2.3       | 2326   |
| 47-355 | 18x1.75        | 1350   | 28-540 | 24x1-1/8       | 1795   |        | 650C Tubular | 1020   | 23-622 | 700x23C      | 2096      |        |              |        |
| 32-406 | 20x1.25        | 1450   | 32-540 | 24x1-1/4       | 1905   |        | 26x7/8       | 1920   | 25-622 | 700x25C      | 2105      |        |              |        |
| 35-406 | 20x1.35        | 1460   | 25-559 | 26x1 (559)     | 1913   | 20-571 | 650x20C      | 1938   | 28-622 | 700x28C      | 2136      |        |              |        |
| 40-406 | 20x1.50        | 1490   | 32-559 | 26x1.25        | 1950   | 23-571 | 650x23C      | 1944   | 30-622 | 700x30C      | 2146      |        |              |        |

### Measure the tire circumference (L) of your bicycle

Adjust the tire pressure properly. With the rider's weight applied on the bicycle, roll the wheel one tire revolution with reference to a marker such as the valve, and measure the travel distance on the ground.

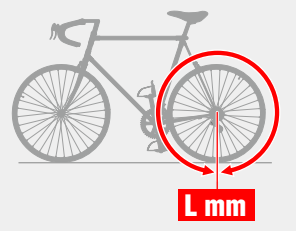

IDs of sensors supplied with this device are synchronized. For any other sensors, synchronize the sensor ID according to the following procedure. \* The Q series, 2.4GHz digital sensor can also be used.

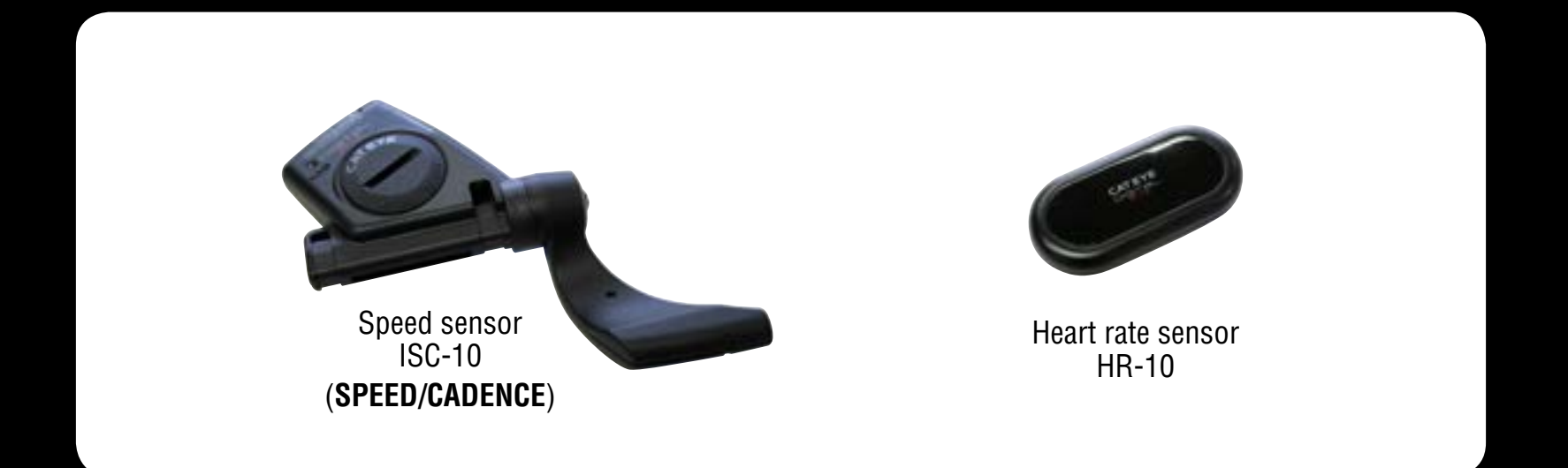

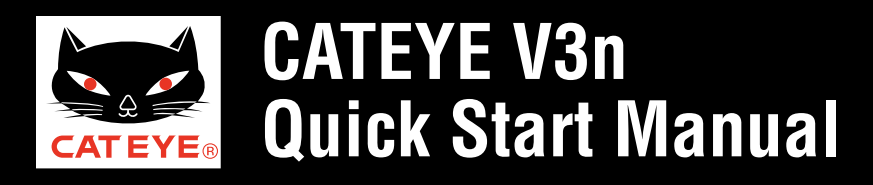

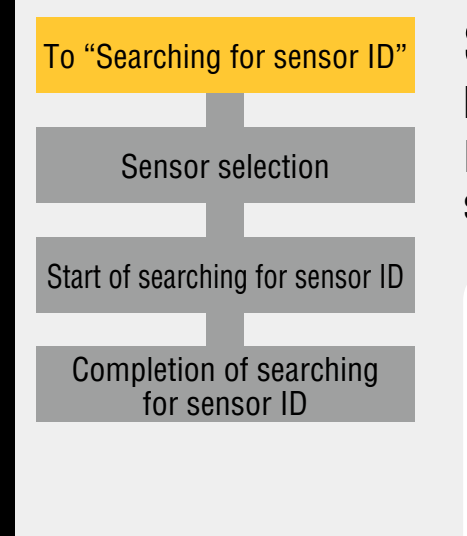

#### Switching to the "Searching for sensor ID" screen

From the measurement screen, press the **MENU** button to switch to the Menu screen. Press the **M2/-** button 3 times to change to the "Searching the sensor ID" screen with "**SENSOR-ID**" displayed, and press the **SSE** button.

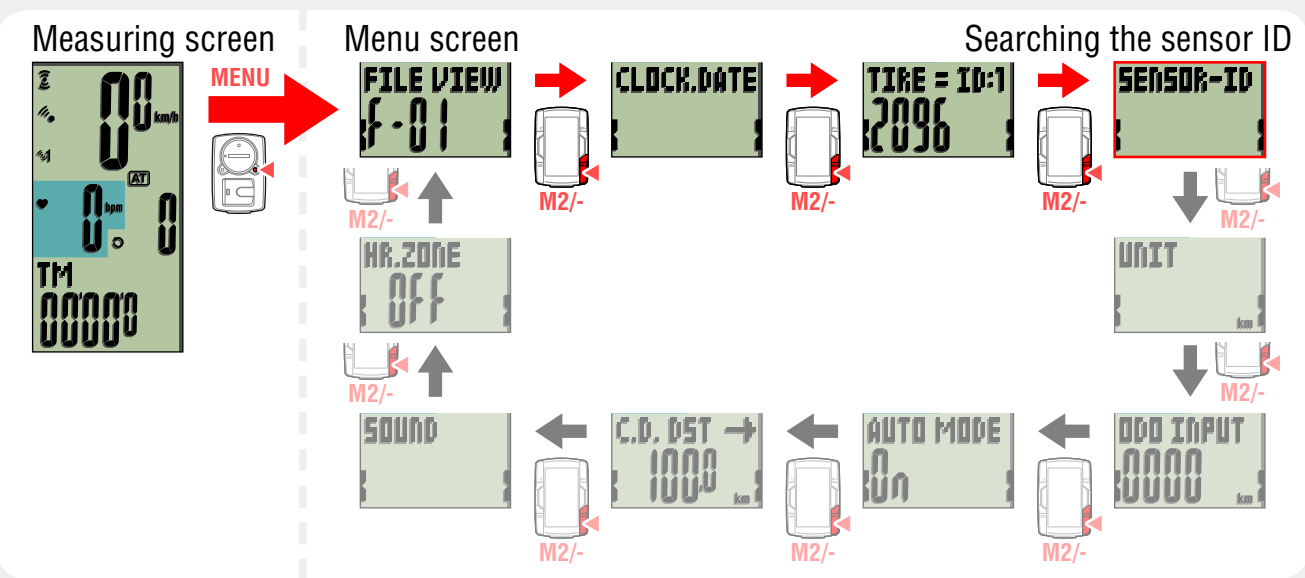

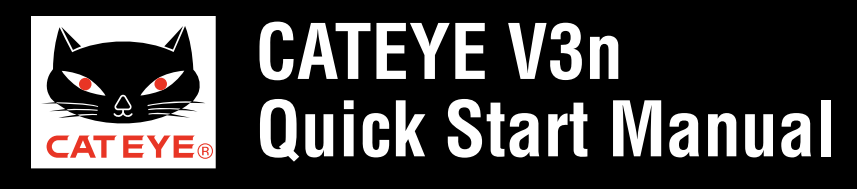

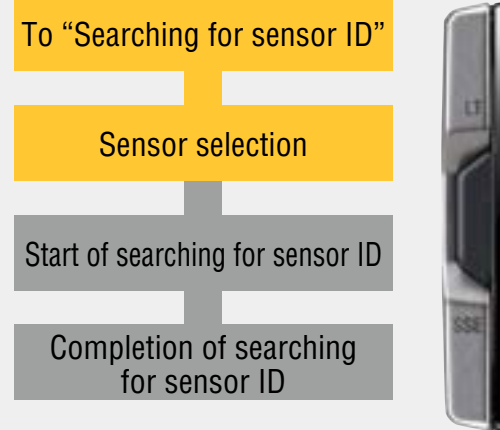

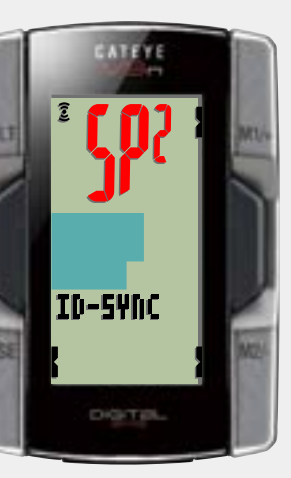

Sensor selection

#### **Sensor selection**

Pressing the **M1/+** or **M2/-** button changes the display as "**HR**", "**SP1**", and "**SP2**" in order.

- In case of speed sensor Select "SP1" or "SP2".
  - \* The sensor supplied with this device has been registered as **SP1**. Once you change this, the sensor supplied with this device cannot be used. Select **SP2** when you register it for your second bicycle.
- In case of heart rate sensor Select "**HR**".
  - Once you change the sensor ID, the sensor supplied with this device cannot be used.

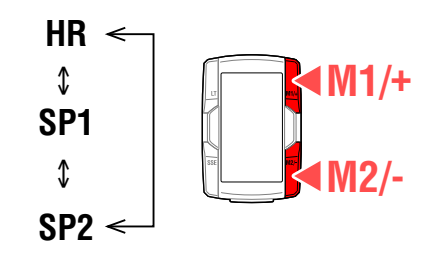

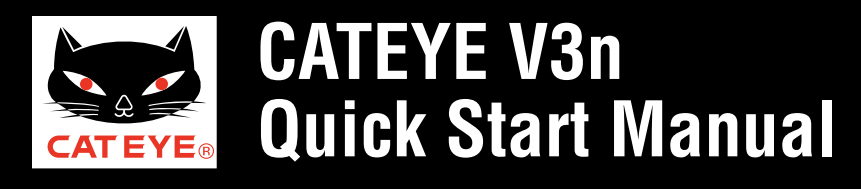

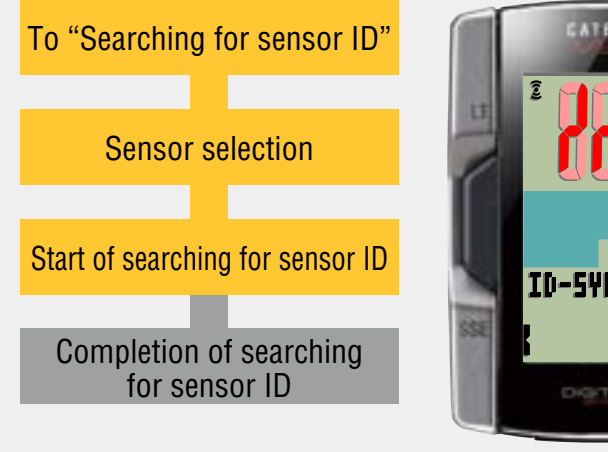

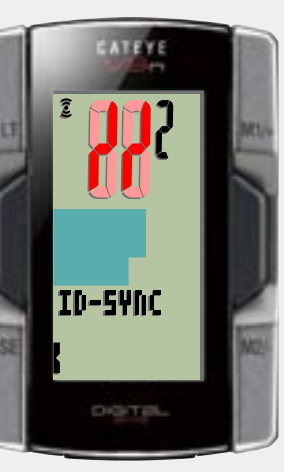

Standby for the sensor ID

### Start of searching for sensor ID

Pressing the **SSE** button switches to the "Standby for the sensor ID" screen. Then, press the **RESET** button on the sensor.

- \* A sensor ID signal is sent when you press and then release the **RESET** button.
- \* For the Q series, 2.4GHz digital sensor, follow the instructions described in the instruction manual.

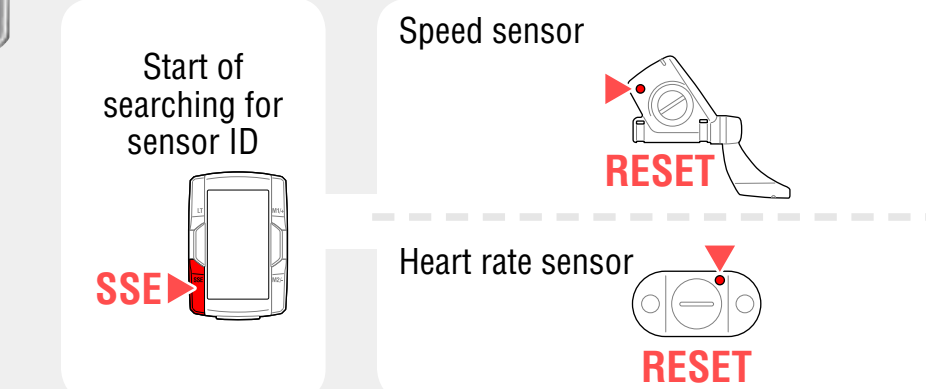

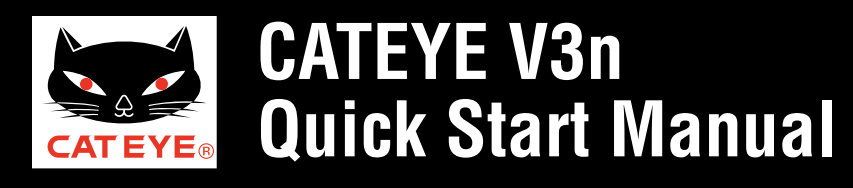

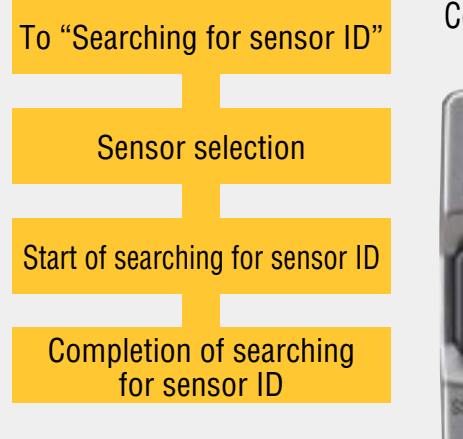

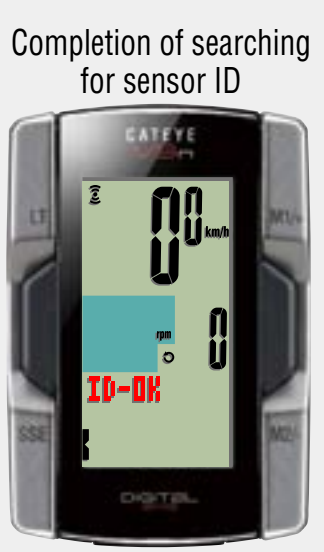

In case of **SP1** and **SP2** (Current speed)

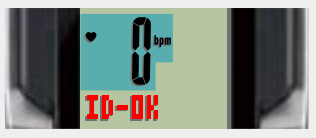

In case of **HR** (Heart rate)

### **Completion of searching for sensor ID**

"**ID-OK**" appears when the computer receives an ID signal from the sensor correctly.

After searching, press the **MENU** button 2 times to return to the measurement screen.

Setup is completed. To the measuring screen

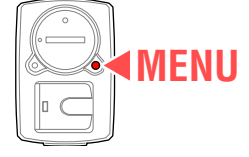

(Press 2 times)